# PASOS PARA TRANSFERIR ENTRE CODIGO DE PRODUCTO.

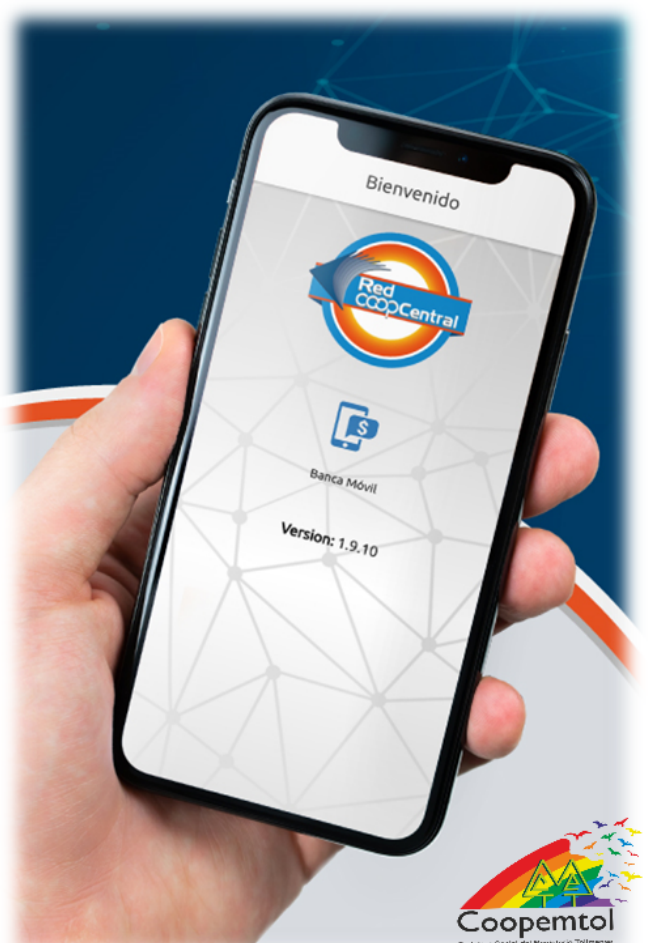

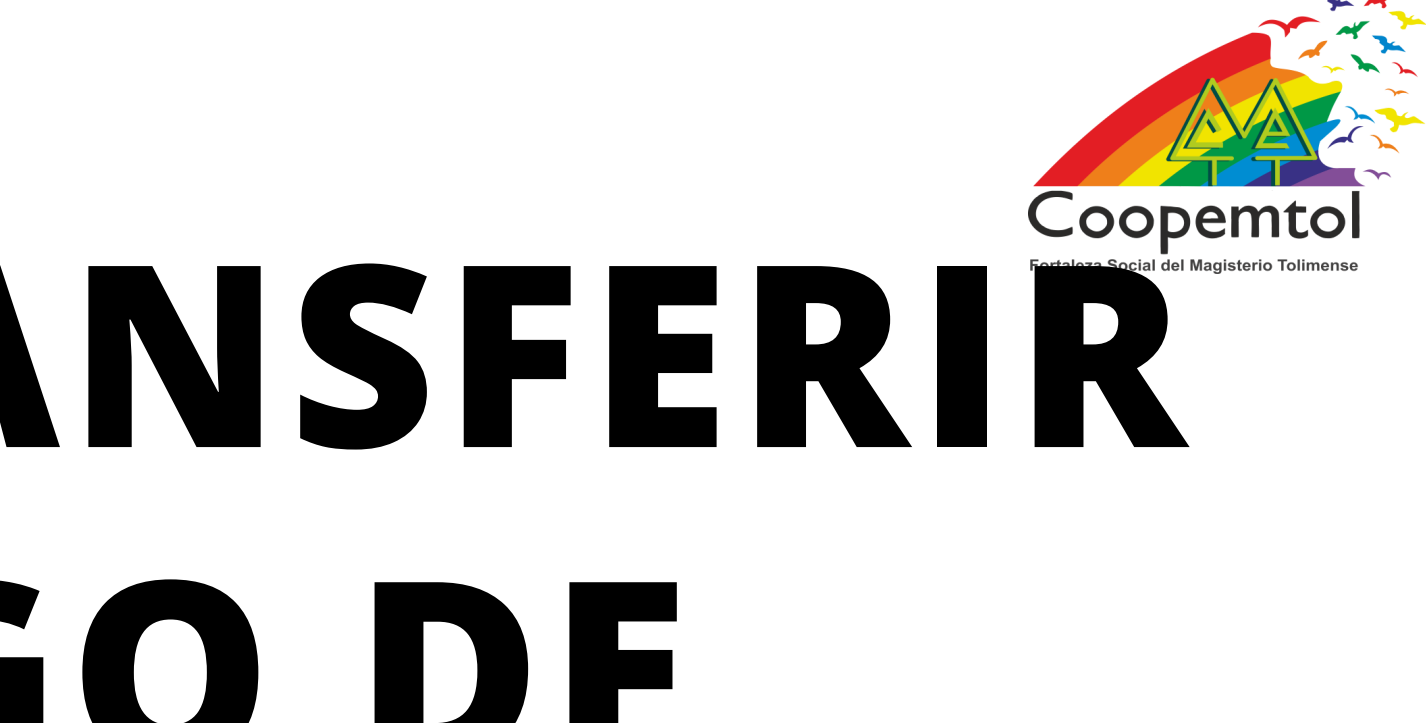

1. Debes consultar el Código del producto en el menú Mis Productos y tomar nota del número al cual deseas enviar la transferencia. En Coopemtol, todos empiezan por 0152.

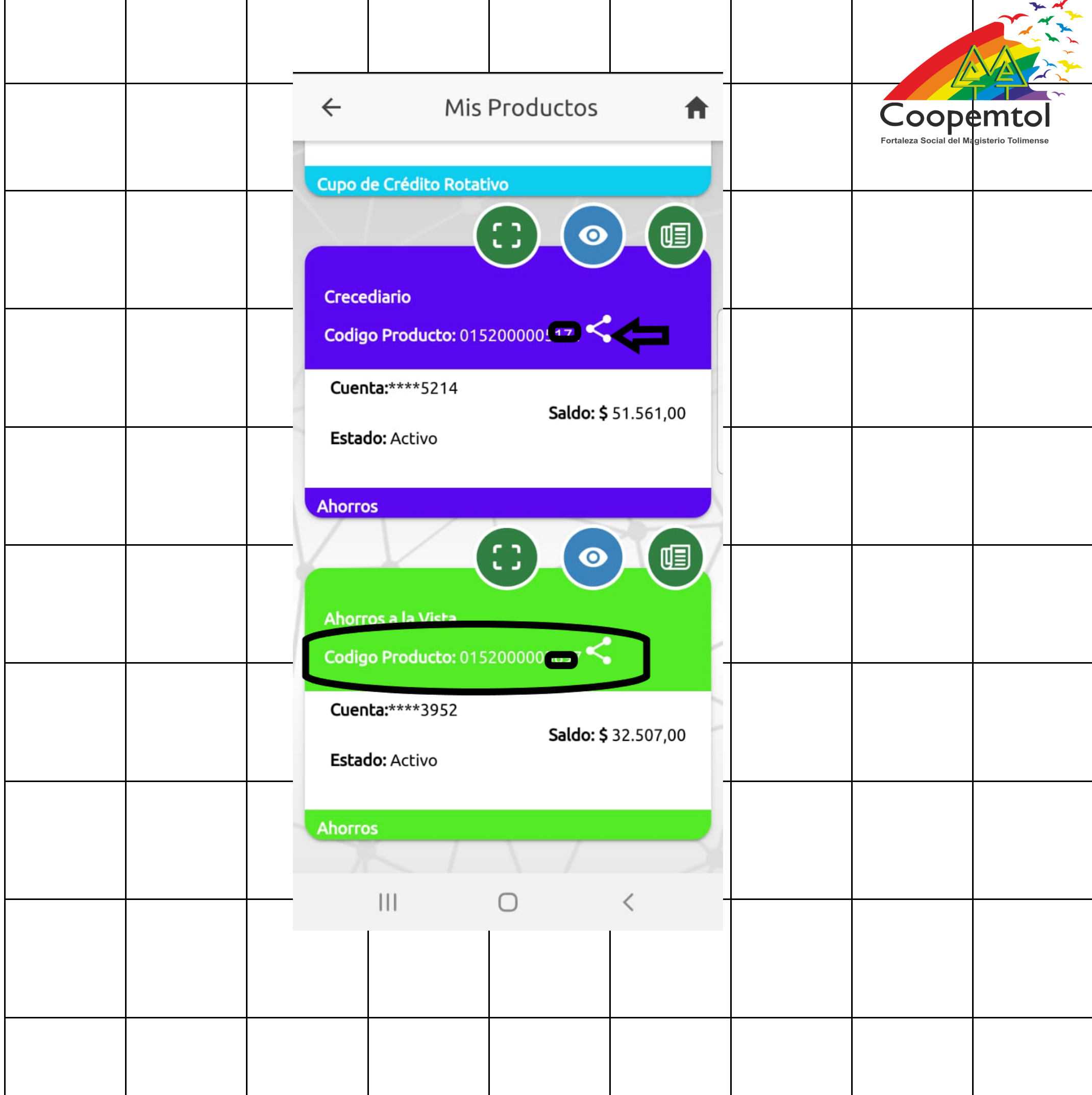

#### 2. Seleccionas Pagos y Transferencias.

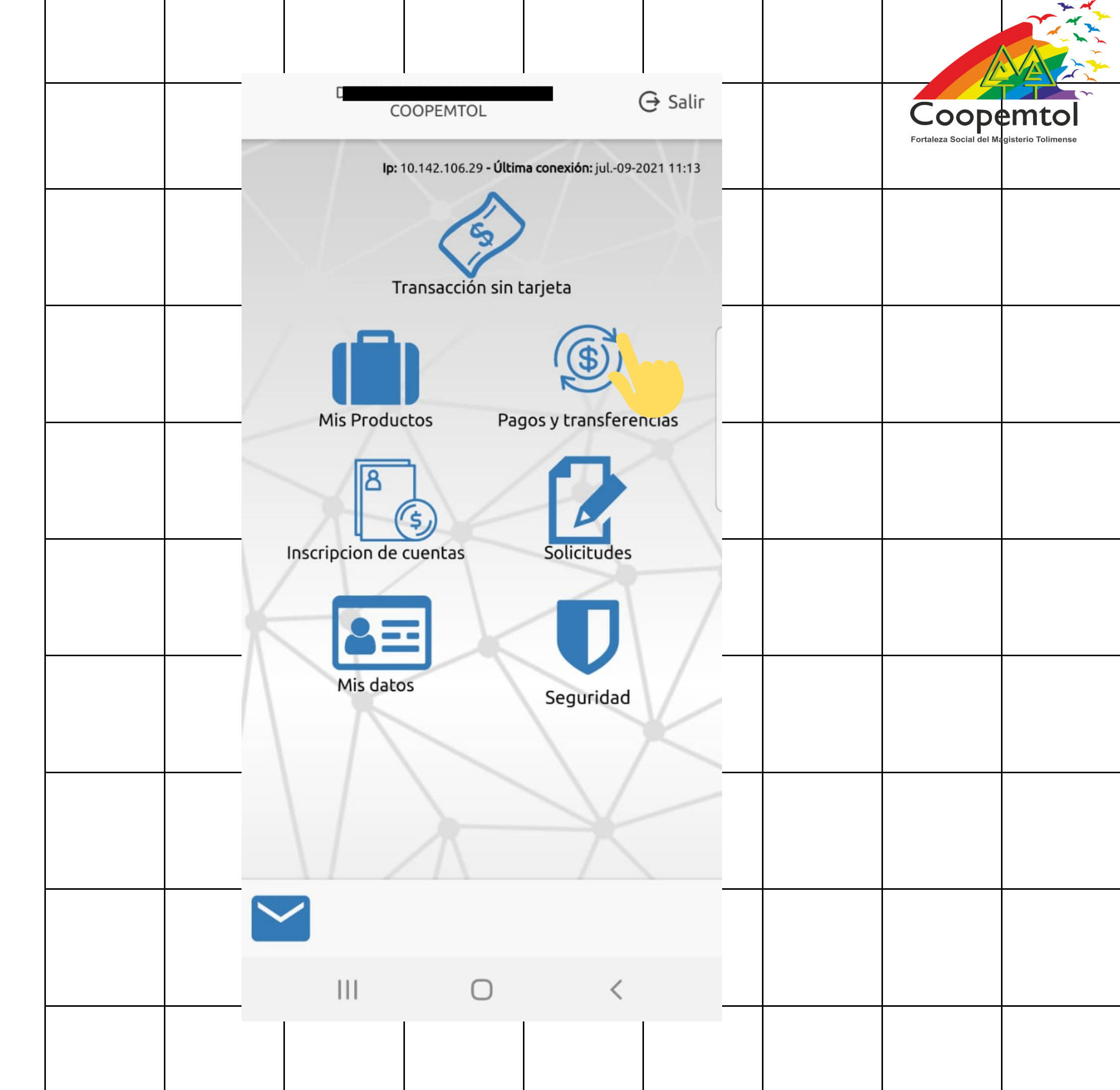

#### 3. Seleccionas Pagos y Transferencias a Código de producto Red Coopcentral.

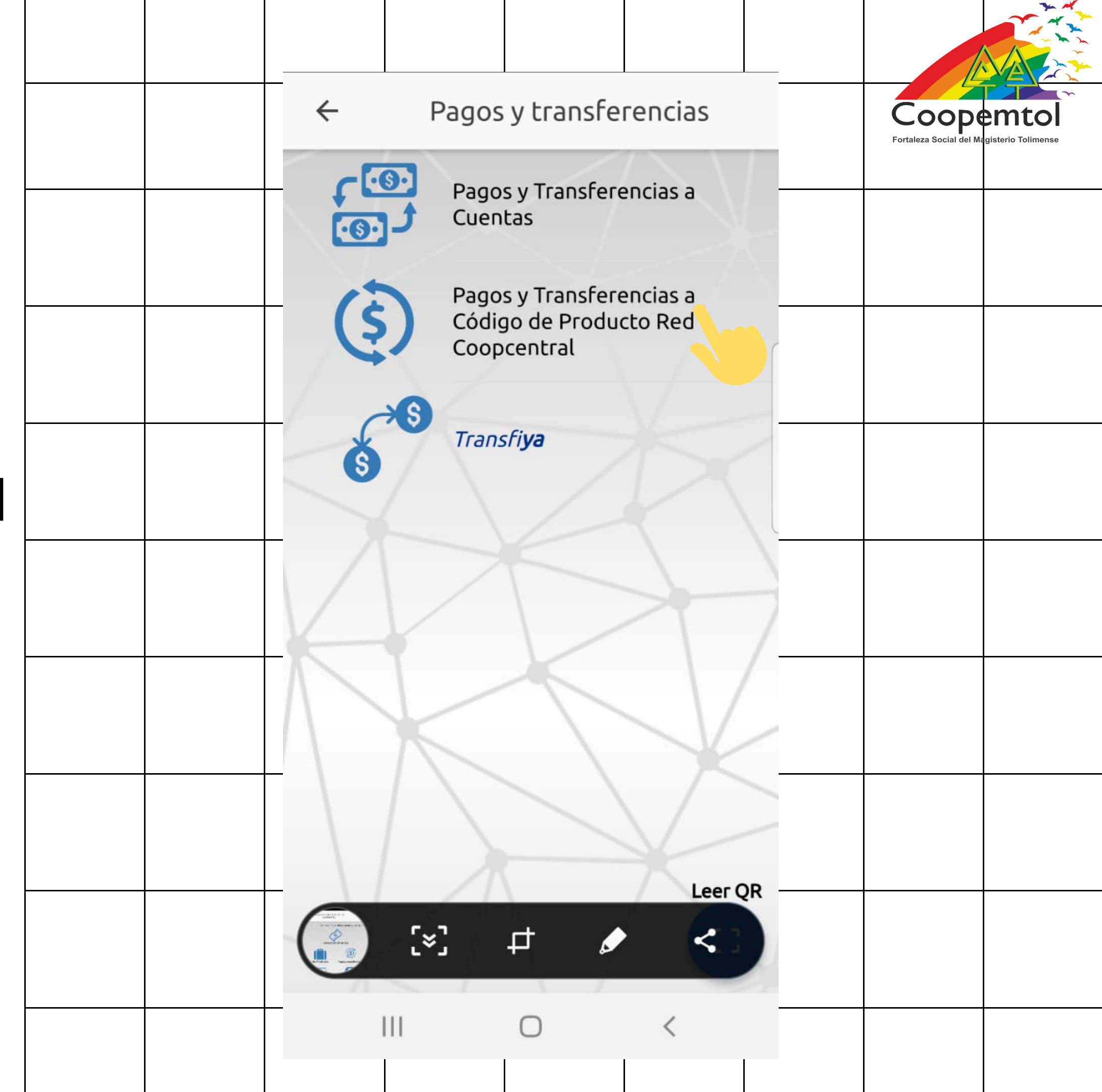

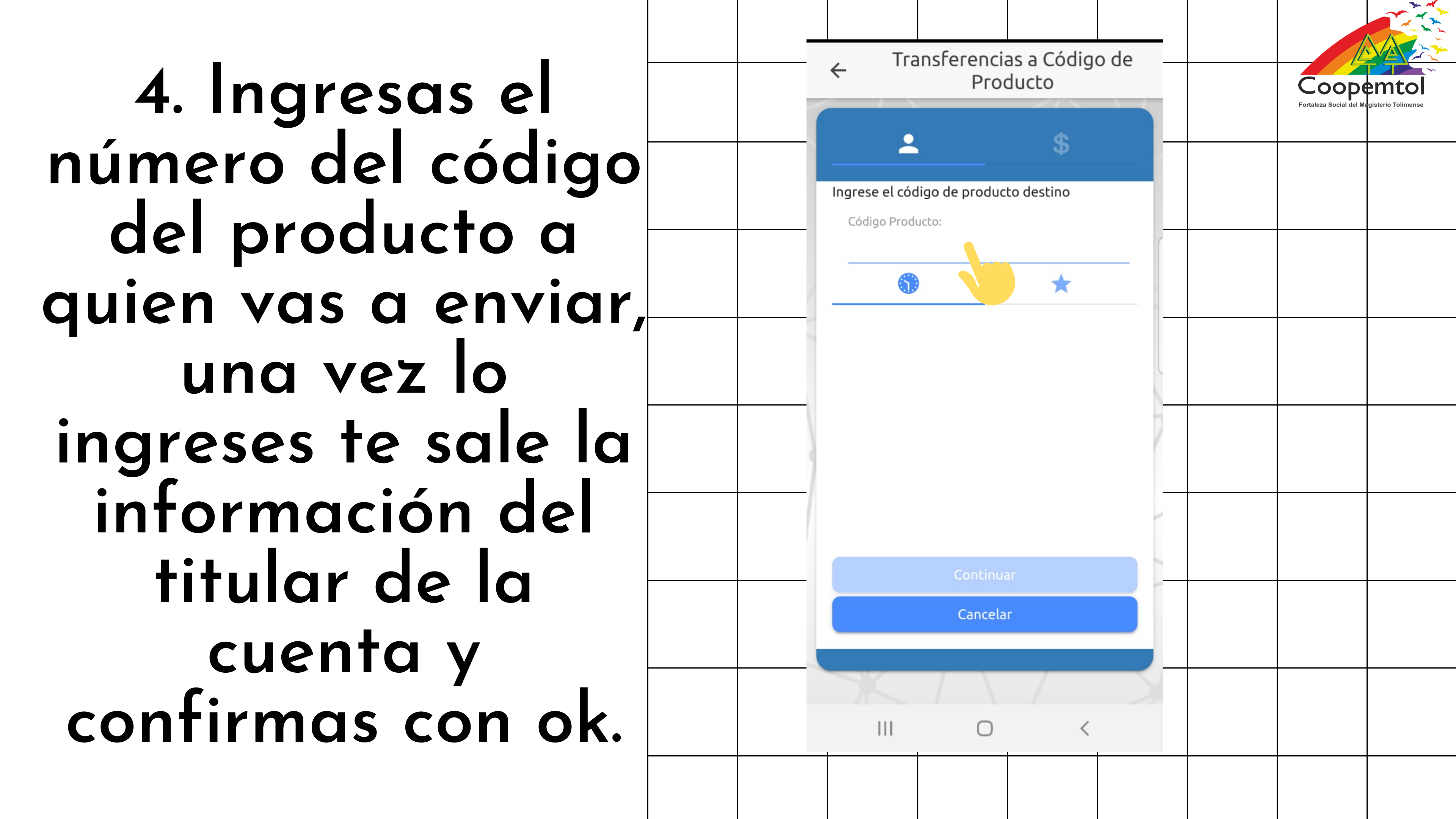

#### 5. Seleccionas la cuenta origen, ingresas el valor y el concepto, finalizas en Continuar.

| ← <sup>Tr</sup>                             |   |
|---------------------------------------------|---|
| 2                                           |   |
| ¿Desde dono<br>Selecciona la<br>dinero a: I |   |
| Cuenta Orio                                 | c |

Valor:

Ei: 125000

Concepto: Concepto

111

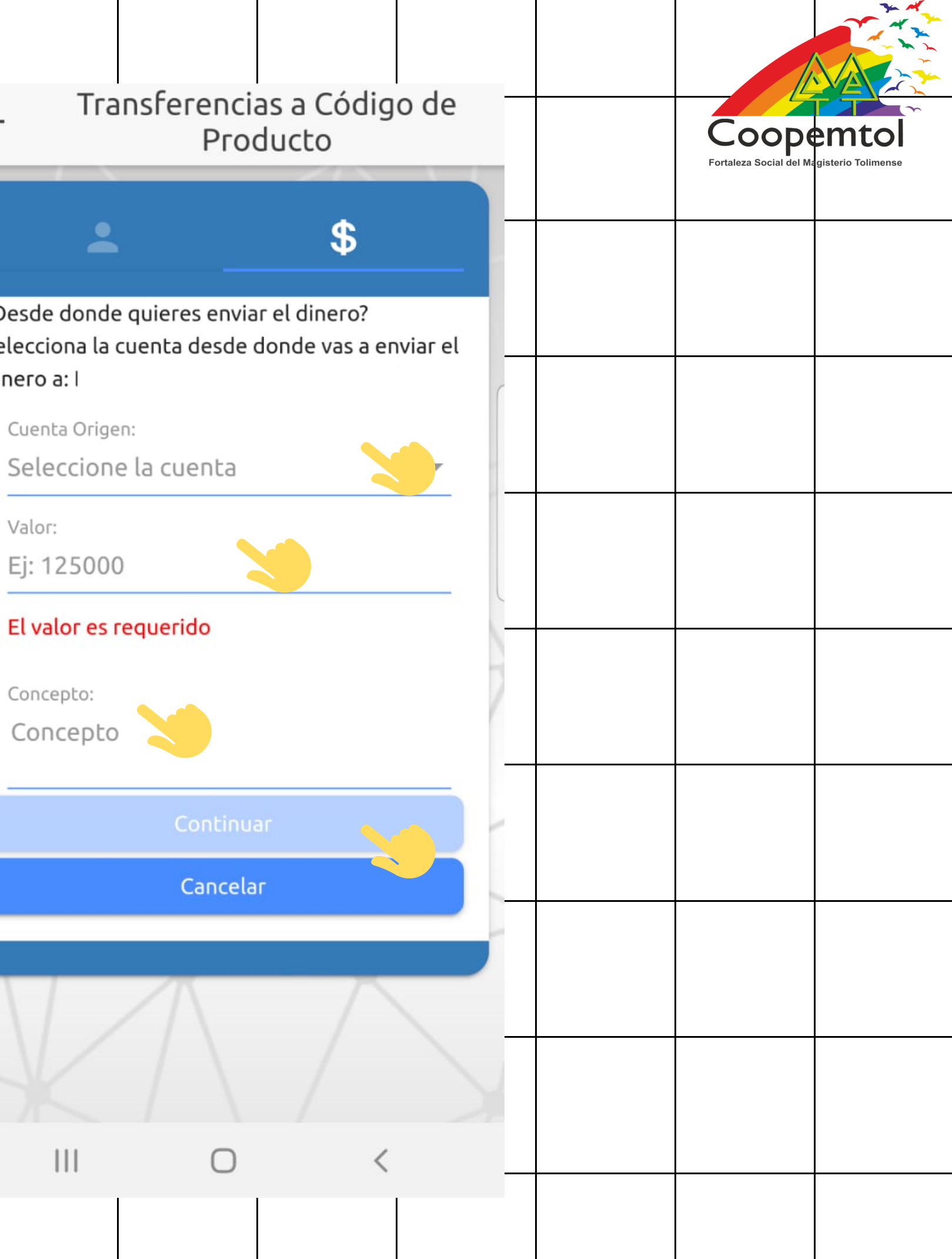

### 6. En este momento te llegara un código como mensaje de texto, debes ingresarlo y seleccionar Enviar.

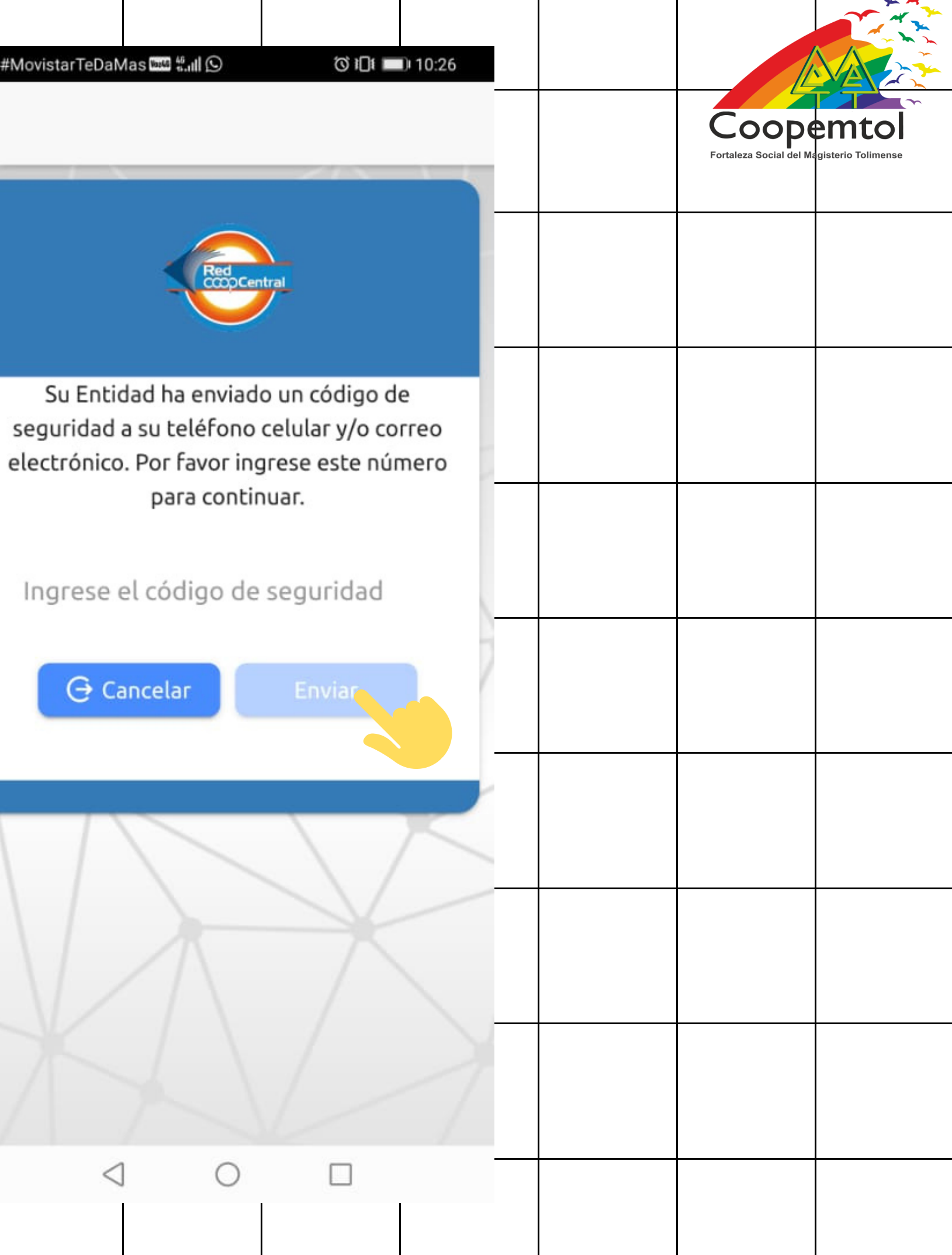

## Listo, puedes verificar que la transacción ha sido exitosa revisando el saldo

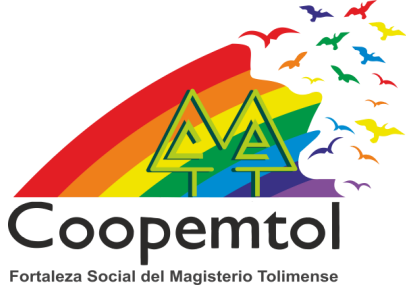

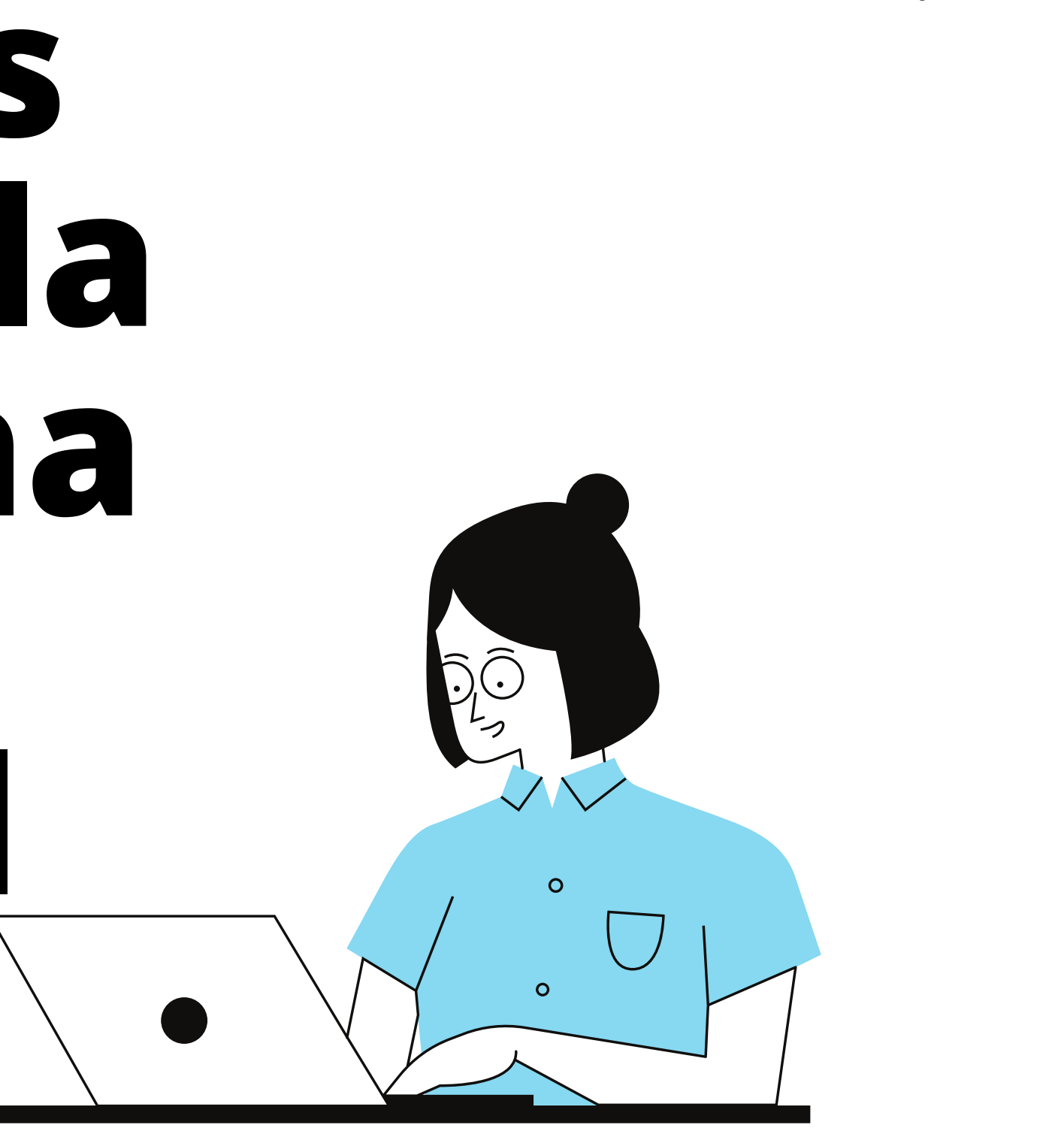